# **User Guide**

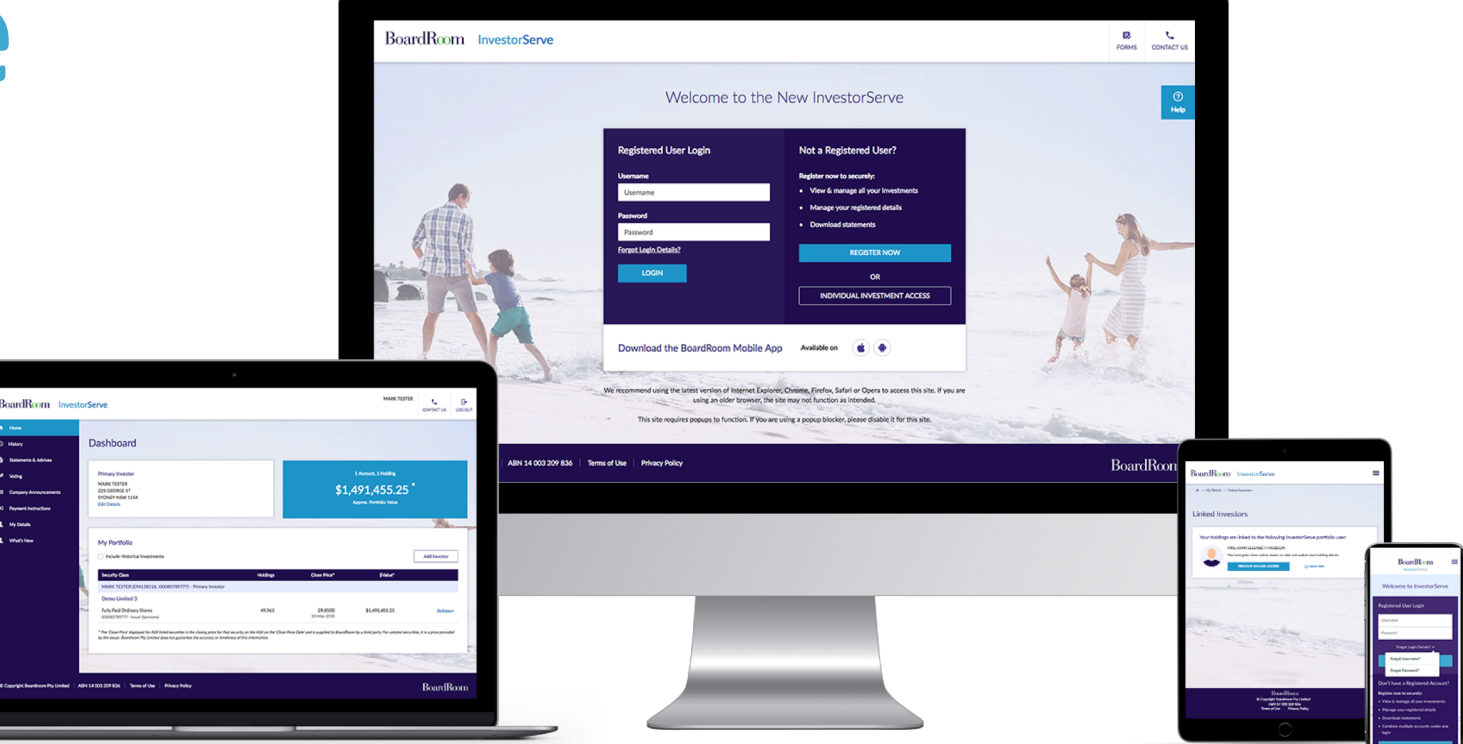

www.investorserve.com.au

# InvestorServe

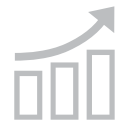

# 1 InvestorServe

- Dashboard
- 4 History
- Statement & Advices
- Voting
- Company Announcements
- Payment Instructions
- My Details
- FAQs

InvestorServe is BoardRoom's online investor portal that provides fast, 24/7 access to view and manage your investments, link holdings and update personal information.

#### Key features include:

- Dashboard
- L View and manage your personal information
- Access online statements and advices
- Cast direct proxy votes online
- O View information about your holdings
- What's new in InvestorServe

# **Register for an InvestorServe Account**

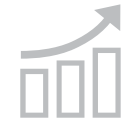

InvestorServe

#### 2 Register

- Dashboard
- 4 History
- Statement & Advices
- Voting
- Company Announcements
- Payment Instructions

My Details

FAQs

If you are not a registered user with InvestorServe please follow the below steps:

- Visit <u>www.investorserve.com.au</u> and select "Register Now".
- Complete the details including your holding type and reference number (SRN/HIN/Unitholder Number), as provided in your last holding, distribution or tax statement.
- 3. Select "Register" to set up your account.

www.investorserve.com.au

| BoardRoom Investor                      | Serve<br>Welcome to the                                                                                                    | e New InvestorServe                                                                                                    | FORMS CONTACT US |
|-----------------------------------------|----------------------------------------------------------------------------------------------------|----------------------------------------------------------------------------------------------------|------------------|
|                                         | Registered User Login<br>Username<br>Username<br>Password<br>Password<br>Eorget Login Details?<br>LOGIN<br>Download the BoardRoom Mobile of<br>We recommend using the latest version of Internet Exp<br>using an older browser, the | Not a Registered User?<br>Register now to securely:<br>• View & manage all your investments<br>• Manage your registered details<br>• Download statements<br>REGISTER NOW<br>OR<br>NDIVIDUAL INVESTMENT ACCESS<br>App Available on |                  |
| © Copyright Boardroom Pty Limited   ABN | This site requires popups to function. If you                                                                                                    | are using a popup blocker, please disable it for this site.                                                                                                    | BoardRoom        |

# Dashboard

InvestorServe

Register

#### 3 Dashboard

History

Statement & Advices

Voting

Company Announcements

Payment Instructions

My Details

FAQs

Here you can view your current holding balance, the value of your investment, update contact information and consolidate investments into a single portfolio.

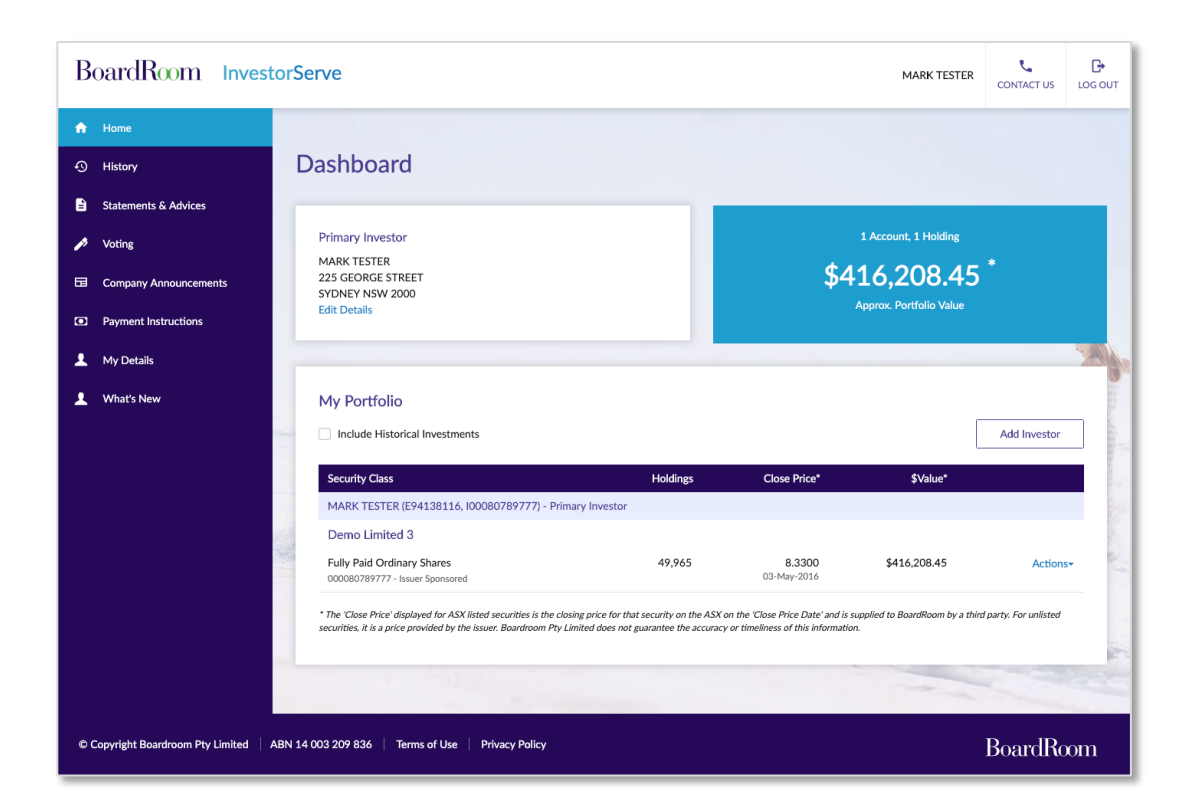

# History

Register

Dashboard

#### 4 History

Statement & Advices

Voting

Company Announcements

Payment Instructions

My Details

FAQs

#### The History menu enables you to view:

#### **Holdings Balance Transactions Payments** Results Results Results PLEASE NOTE: The balances shown below may not be a complete record of your current holding as PLEASE NOTE: The balances shown below may not be a complete PLEASE NOTE: The balances shown below may not be a complete record of your current holding as there may be transactions which there may be transactions which are not vet registered. Download this report record of your current holding as there may be transactions which Download this report 🚯 are not yet registered. are not vet registered. Demo Limited 3 Transaction Total Securities Fully Paid Ordinary Shares Payment Type Net Payment 000080789777 - Issuer Sponsored Closing Balance 49,965 25-May-2017 \$0.35 Dividend Balance Details 22-Sep-2017 49,965 🗸 Distribution Plan Allotment Holding Balance Date 11-Nov-2016 25-Mar-2019 \$3.50 $\sim$ 27-May-2016 Dividend 35 🗸 No of Securities 49.965 Adjustment 22-Aug-2016 \$350.00 08-Mar-2016 \*All times are displayed in Sydney time. Dividend 50 🗸 ESP Conversion 22-Aug-2016 Displaying all transactions since 01/07/2012. \$350.00 No prior transactions exist. Dividend 25-Nov-2017 \$5,113.70 UnitTrust

All results can be viewed online, printed or downloaded as a PDF or Excel report.

# **Statements & Advices**

InvestorServe

Register

Dashboard

History

#### 5 Statement & Advices

Voting

Company Announcements

**Payment Instructions** 

My Details

FAQs

Select the relevant Issuer to view your Statements & Advices.

Click "View" to print and download.

If you are unable to locate a past statement or advice, visit "**Payments**" under the History tab and make your selection to view your payment. If you require a historical statement that is unavailable, please contact BoardRoom on 1300 737 760 (within Australia) or +61 2 9290 9600 (outside Australia) or email <u>enquiries@boardroomlimited.com.au</u>. BoardRoom InvestorServe <u>ا</u> MARK TESTER CONTACT US f Home **Statements & Advices** History Statements & Advices Include Historical Investments Voting Issue ~ Company Announcen Demo Limited 3 Payment Instruction 1 My Details Email Date Description 11 Security Class 11 Email Address What's New Elected? Sent Employee Plan - Welcome Packs by 29-Sep All Securities View at@boardroomlimited.com. 2017 Offer 2016 Employee Share Scheme Tax 2016 Employee Share Scheme Tax 9-May View demo@boardroomlimited.com.au Statement 2017 2015 Employee Plan Tax Statement -2015 Employee Plan Tax Statement -25-Aug demo1@boardroomlimited.com. View Share Purchase Plan Share Purchase Plan 2015 BoardRoom © Copyright Boardroom Pty Limited ABN 14 003 209 836

# Voting

Register

Dashboard

4 History

Statement & Advices

#### 6 Voting

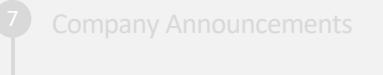

Payment Instructions

My Details

**FAQs** 

When a meeting is open, you can cast your vote online.

By clicking "Vote", you will be prompted to enter your unique Voter Access Code (VAC), provided on the meeting proxy form, then proceed to cast your vote.

| Be                               | oardRoom Inves                             | storServe                                                                                                    | MARK TESTER                  | CONTACT US          | C+<br>LOG OUT |
|----------------------------------|--------------------------------------------|----------------------------------------------------------------------------------------------------|------------------------------|---------------------|---------------|
| <ul> <li>♠</li> <li>⊕</li> </ul> | Home<br>History                            | Voting                                                                                                    |                              |                     |               |
| •                                | Voting                                     | Cast your vote online for upcoming meetings listed below.                                                                                                    | [                            | Refresh Page        |               |
|                                  | Company Announcements Payment Instructions | PLEASE NOTE:<br>Voting Online will open in a new web browser window. If your web browser is running a pop up blocker, you may need<br>use a different web browser. After allowing pop ups, you may have to click the "Vote" button again to access Voting On | to allow pop ups fo<br>line. | or this website, or |               |
| •                                | My Details<br>What's New                   | Meeting Meeting Date Status                                                                                                    |                              |                     |               |
|                                  |                                            | TEST Meeting ESP Wednesday 30-July-2025 Received<br>10:00 AM AEST Reference Number: 281801362028                                                                                                    | V                            | fote                |               |
|                                  |                                            |                                                                                                    |                              |                     | 100 M         |
|                                  |                                            |                                                                                                    |                              |                     |               |
| ¢C                               | opyright Boardroom Pty Limited             | ABN 14 003 209 836   Terms of Use   Privacy Policy                                                                                                    |                              | BoardR              | loom          |

Copyright © Boardroom Pty Limited | ABN 14 003 209 836

## **Company Announcements**

Dashboard

History

Statement & Advices

Voting

#### **7** Company Announcements

Payment Instructions

My Details

FAQs

# You can view and download Company Announcements, including:

- Annual Report;
- Half Yearly or Quarterly Review; and
- Investor Updates.

Select from the list or click "View".

| В        | oardRoom Inves                                          | torServe                                           | MARK TESTER  | CONTACT US | LOG OUT |
|----------|---------------------------------------------------------|----------------------------------------------------|--------------|------------|---------|
| <b>↑</b> | Home<br>History                                         | Company Announcements                              |              |            |         |
| •        | Statements & Advices<br>Voting<br>Company Announcements | Select Issuer<br>Demo Limited 3                    |              | ~          |         |
| •        | Payment Instructions<br>My Details<br>What's New        | Company Announcements  prod testing2               | 26/05/2016 [ | View       |         |
|          |                                                         | prod testing 2                                     | 26/05/2016   | View       |         |
|          |                                                         |                                                    |              |            |         |
| ¢        | Copyright Boardroom Pty Limited                         | ABN 14 003 209 836   Terms of Use   Privacy Policy |              | BoardR     | loom    |

## **Payment Instructions**

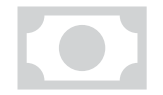

InvestorServe

Register

Dashboard

History

Statement & Advices

Voting

Company Announcements

#### 8 Payment Instructions

My Details

FAQs

This menu enables you to enter, delete or update:

• Banking information;

ullet

- Reinvestment plan elections (if available);
- Donation plan elections (if available); and
- Savings plans (if available).

#### **1.** Banking Information

The Banking information screen will display any existing banking instructions recorded for each Issuer.

To add, update or delete, simply follow the prompts and complete the relevant information.

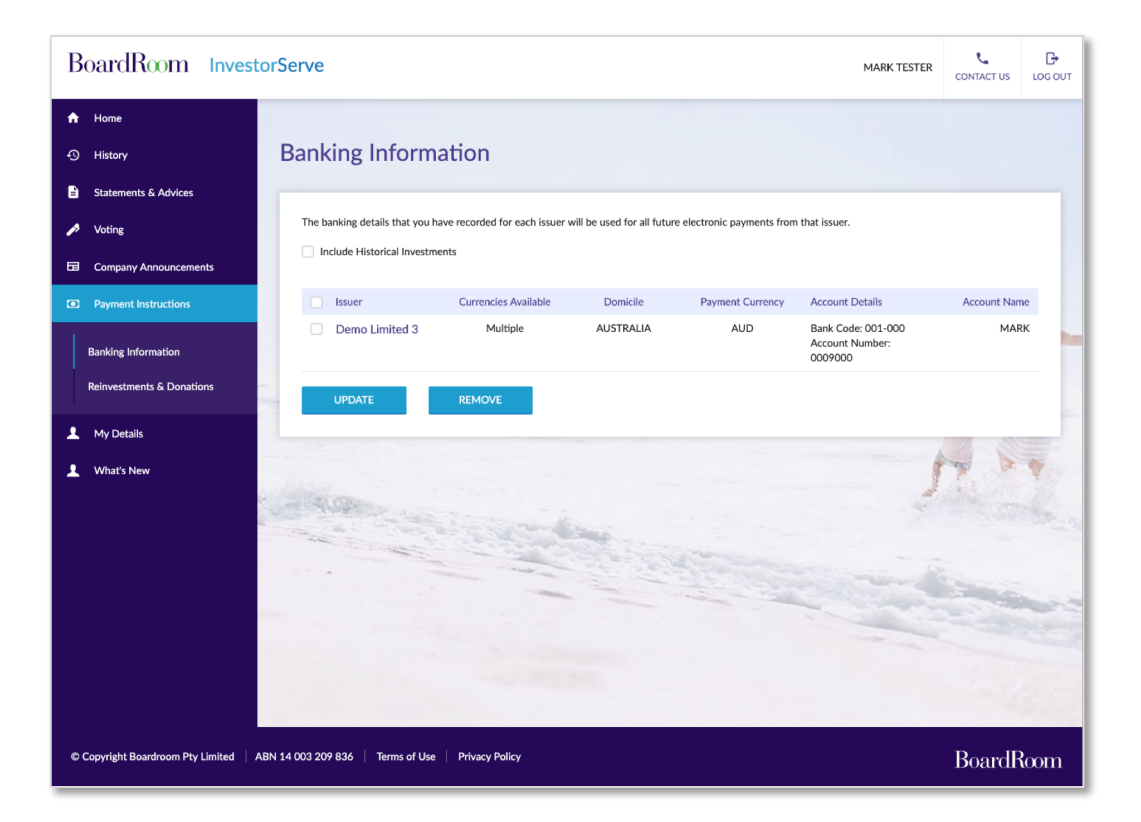

**Payment Instructions** 

8

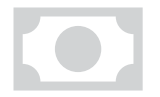

#### 2. Reinvestments & Donations

**Payment Instructions** 

This menu enables you to reinvest all or a portion of a dividend/distribution payment, or to donate towards a donation plan.

All active elections will be visible on screen.

To add, update or delete, simply follow the prompts and complete the relevant information.

| BoardRoom Invest                                                                            | torServe                                                                                                    |                                                                                                    | MARK TESTER                                                                                                    | CONTACT US                                                       | LOG OUT  |
|---------------------------------------------------------------------------------------------|----------------------------------------------------------------------------------------------------|----------------------------------------------------------------------------------------------------|----------------------------------------------------------------------------------------------------|------------------------------------------------------------------|----------|
| <ul> <li>Anome</li> <li>O History</li> </ul>                                                | Reinvestments &                                                                                                    | Donation Plans                                                                                                    |                                                                                                    |                                                                  |          |
| Statements & Advices  Voting Company Announcements Payment Instructions Banking Information | Reinvestment & Dividend Du<br>Reinvestment plans allow you to<br>donate some or all of your dividu<br>participation details set here will<br>You can change your preference<br>Alternatively, you can change yo<br>Include Historical Investmen | reinvest some or all of your dividend payment<br>nd payments to one or more charities support<br>apply to all future payments until you change<br>s online for some issuers below.<br>ur preferences by completing and posting a ne<br>ts | ing issuers<br>ts to acquire new holdings. Some issuers also offer donation pla<br>ted by the issuer. Participation in reinvestment and/or donation<br>them.<br>w election form to BoardRoom. If you need further information | ns, allowing you to<br>plans is optional.<br>n please contact us | )<br>The |
| Reinvestments & Donations  My Details  What's New                                           | Plan Type Demo Limited 3 Fully Paid Ordinary Shares haver Spontored                                                                                                    | Plan Name                                                                                                    | Participation                                                                                                    |                                                                  |          |
|                                                                                             | Reinvestment Plan:                                                                                                    | Dividend Reinvestment Plan                                                                                                    | Partial                                                                                                    | Action                                                           |          |
| © Copyright Boardroom Pty Limited                                                           | ABN 14 003 209 836   Terms of Use                                                                                                    | Privacy Policy                                                                                                    |                                                                                                    | BoardF                                                           | loom     |

# **My Details**

InvestorServe

Register

Dashboard

History

Statement & Advices

Voting

**Company Announcements** 

Payment Instructions

#### 9 My Details

**FAQs** 

#### **1. Linked Investors**

This menu enables you to view and manage the administration of multiple holdings with a single login.

#### <u>Add</u>

Select either "**Registration**" or "**InvestorServe Details**" to identify the investor to be added to the portfolio.

Once an investor receives and approves a request, the investor's holdings will be added to your InvestorServe portfolio. You can remove the investor from your InvestorServe portfolio at any time.

#### <u>Remove</u>

Click the **"Remove**" button next to the investor's name in your portfolio.

| To help us identify the investor, please enter their registrations details.   |                                      |   |
|-------------------------------------------------------------------------------|--------------------------------------|---|
| All the investments held under the investor will be included in this request. |                                      |   |
| Issuer                                                                        | Holding Type 😮                       |   |
| Enter name or code                                                            | Please Select                        | ~ |
| Reference Number 🥹                                                            | Name 😧                               |   |
| Enter SRN/HIN/Unitholder Number                                               | Enter all or part of registered name |   |
| Postcode (if Australian Holding Address)                                      | Country (if outside Australia)       |   |
|                                                                               | Please Select                        | ~ |
|                                                                               |                                      |   |

| nce they approve the request, the investor's holdings will be<br>ease select one of the following options to identify the<br>Registration Details | id to your InvestorServe portfolio. You can remove the investor from your InvestorServe portfolio at any time<br>tor: |
|----------------------------------------------------------------------------------------------------|----------------------------------------------------------------------------------------------------|
| To help us identify the investor, please enter their<br>InvestorServe Username                                                                    | orServe details.                                                                                                    |
|                                                                                                    | Enter all or part of registered name                                                                                  |
| Postcode (if Australian Holding Address)                                                                                                    | Country (if outside Australia)                                                                                        |
|                                                                                                    | Please Select                                                                                                    |
|                                                                                                    |                                                                                                    |
| I have read and accept the terms and conditions.                                                                                                  |                                                                                                    |
|                                                                                                    |                                                                                                    |
| CANCEL                                                                                                    |                                                                                                    |

# **My Details**

My Details 9

#### 2. Contact Details

View and update your personal details, including email addresses and phone numbers.

Investor Name MARK TESTER

Demo Limited 3

Issuers

Registered Address

225 GEORGE STREET

SYDNEY NSW 2000

| 3. | Comm | unication | Options |
|----|------|-----------|---------|
|----|------|-----------|---------|

Elect a default option for your communication preferences in a category, or for specific communication types. Simply select your preference and update.

| Default Commu                                          | nication Preferences                                                                                                    |                                         |               |                     |      |  |
|--------------------------------------------------------|----------------------------------------------------------------------------------------------------|-----------------------------------------|---------------|---------------------|------|--|
| Select your preferred o                                | ommunication option as default for all commu                                                                                                    | nications within each category.         |               |                     |      |  |
| Category                                               |                                                                                                    |                                         | Preference    |                     |      |  |
| Reports<br>Includes annual, qua                        | rterly and financial reports.                                                                                                    |                                         | None          | Edit                |      |  |
| Notices<br>Notice of Meeting de<br>Unitholder Meetings | ocuments, including proxy/voting forms for An<br>i.                                                                                                    | nual General Meetings, General Meetings | Post          |                     |      |  |
| Statements<br>Includes holding stat                    | ements, distribution or dividend statements, a                                                                                                    | ıd annual tax statements.               | Post          |                     |      |  |
| Announcements                                          |                                                                                                    |                                         | None          |                     |      |  |
| Marketing and gene                                     | Individual Communication Preferences For each individual communication, you can apply default category settings or override them with your preferred communication option. Set all to default |                                         |               |                     |      |  |
|                                                        | Issuer                                                                                                    | Category                                | Communication | Preference          |      |  |
|                                                        | Demo Limited 3                                                                                                    | Notices                                 | Meetings      | Your default (Post) | Edit |  |
|                                                        |                                                                                                    |                                         |               |                     |      |  |

Email Address

Mobile Phone +61-401234567

demo@boardroomlimited.com.au

# **My Details**

4

InvestorServe

Register

Dashboard

History

#### Statement & Advices

Voting

**Company Announcements** 

Payment Instructions

9 My Details

FAQs

| . Tax Fi | le Num | ber |
|----------|--------|-----|
|----------|--------|-----|

Record your Tax File Number, update or remove your details.

Simply click the Issuer and either "**Update**" or select "**Remove**" to delete.

| The Australian Tax File Number details that you have recorded for each issuer will be used for all future payments from that issuer. Include Historical Investments |        |
|----------------------------------------------------------------------------------------------------|--------|
| Ssuer                                                                                                    | Status |
| Demo Limited 3                                                                                                    | Quoted |
| UPDATE REMOVE                                                                                                    |        |

#### 5. FATCA – CRS Information

CRS status for your investment.

Australia is one of many countries that has passed laws and entered into international agreements for the Automatic Exchange of Information (AEOI) to assist in ensuring the correct amount of tax is paid. Click "**Update**" to provide or update your FATCA – everyone pays the right amount of tax. As a result, we are required to identify foreign tax residents and report their details and relevant financial account information to the Australian Tax Office (ATO). The ATO will then exchange this information with other countries who have passed similar laws. There are two AEOI laws that may affect you: the Foreign Account Tax Compliance Act (FATCA) and Common Reporting Standards (CRS). What is FATCA? What is CRS? Please provide your FATCA-CRS status for your investment in the following issuers Include Historical Investments Issuer Investor Type Demo Limited 3 None Update Prior to 1 July 2017, we were only required to report your FATCA status to the United States government. To view historical information relating to your FATCA status, please click here.

Australia is one of many countries that has passed laws and entered into international agreements for the Automatic Exchange of Information (AEOI) to assist in making sure

# **My Details**

InvestorServe

Register

Dashboard

History

#### Statement & Advices

Voting

Company Announcements

Payment Instructions

9 My Details

**FAQs** 

#### 6. Change Your Username

Simply enter your current username, new username and password to update your details online.

| Current Username                         |  |
|------------------------------------------|--|
|                                          |  |
| New Username (6 to 32 characters long) 🥝 |  |
|                                          |  |
| Current Password                         |  |
|                                          |  |
| UPDATE                                   |  |
|                                          |  |

#### 7. Change Your Password

To update your current password, enter your current password, new password and confirm.

| Current Password                         |                      |  |  |
|------------------------------------------|----------------------|--|--|
| New Password (8 to 32 characters long) 🥹 | Confirm New Password |  |  |
|                                          |                      |  |  |

# FAQs

Register

Dashboard

History

Statement & Advices

Voting

Company Announcements

**Payment Instructions** 

My Details

10 FAQs

#### What is my reference number and how do I obtain it?

For a SRN/HIN, your reference number can be found on a holding statement. For Unitholders or Bonds, your reference number can be found on holding, distribution or tax statements.

I can't find my statement and need the reference number. What do I do? Please contact BoardRoom on 1300 737 760 (within Australia) or call +61 2 9290 9600 (outside Australia).

#### I forgot my login details.

Visit <u>www.investorserve.com.au</u>, click "Forgot Login Details" and follow the prompts on screen.

#### Can I view my holdings without creating an account?

Yes. Click on the Individual Investment Access link and enter your details to view your personal details and holding information.

www.investorserve.com.au